설정시에는 GPS를 활성화 하신뒤 진행 하셔야 합니다.

E569를 기준으로 작성 하였으며 기기에서의 설정 과정은 모델에 따라 상이할수 있습니다.

# 잉크젯 핸드폰을 통한 케이블리스 설정

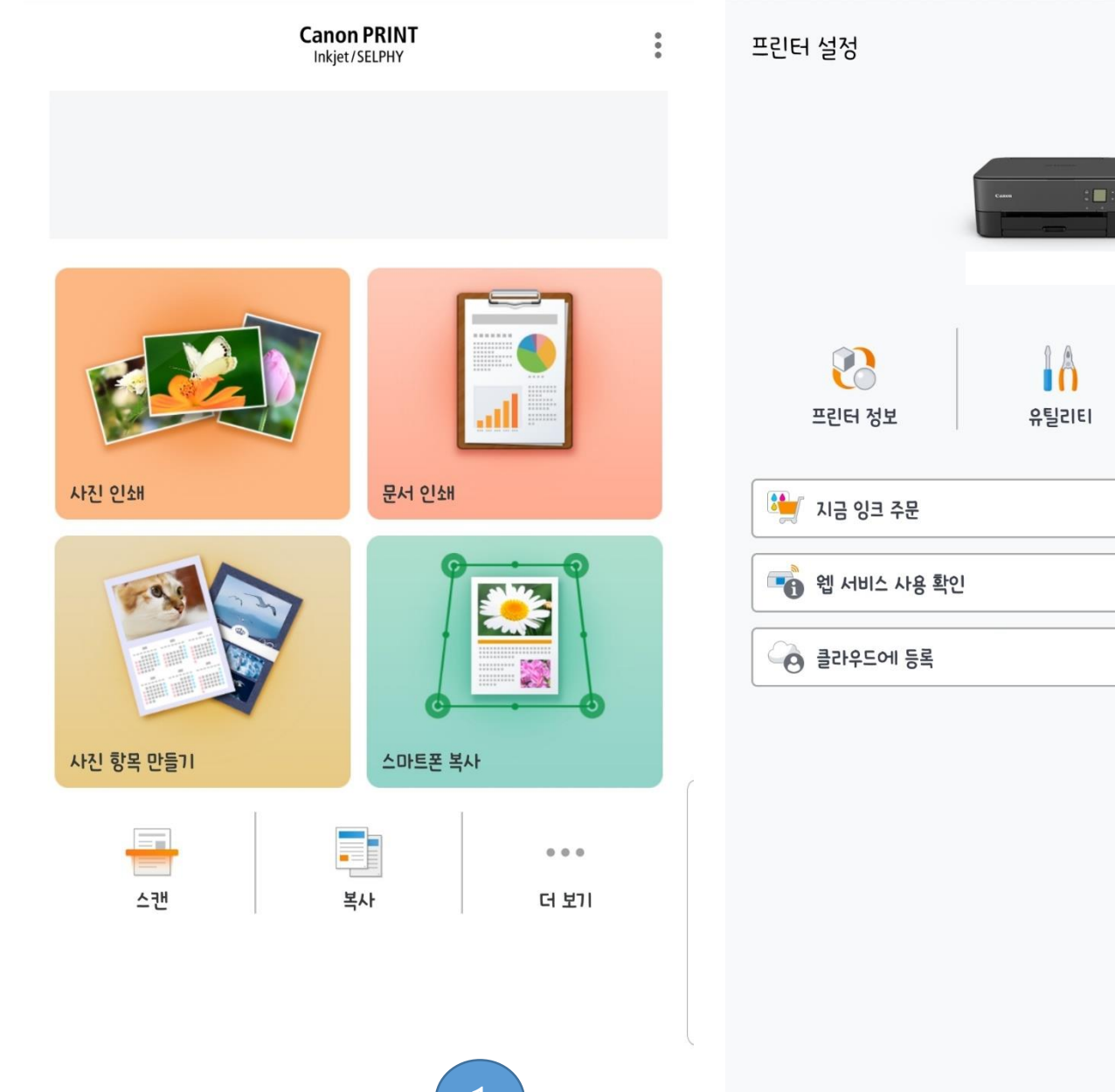

## 1. 어플을 실행한뒤 가운데 하단의 프린터 모양을 터치 합니다. 2. 추가/전환을 터치 합니다.

X

2

#

추가/전환

20

설명서

멉

먼

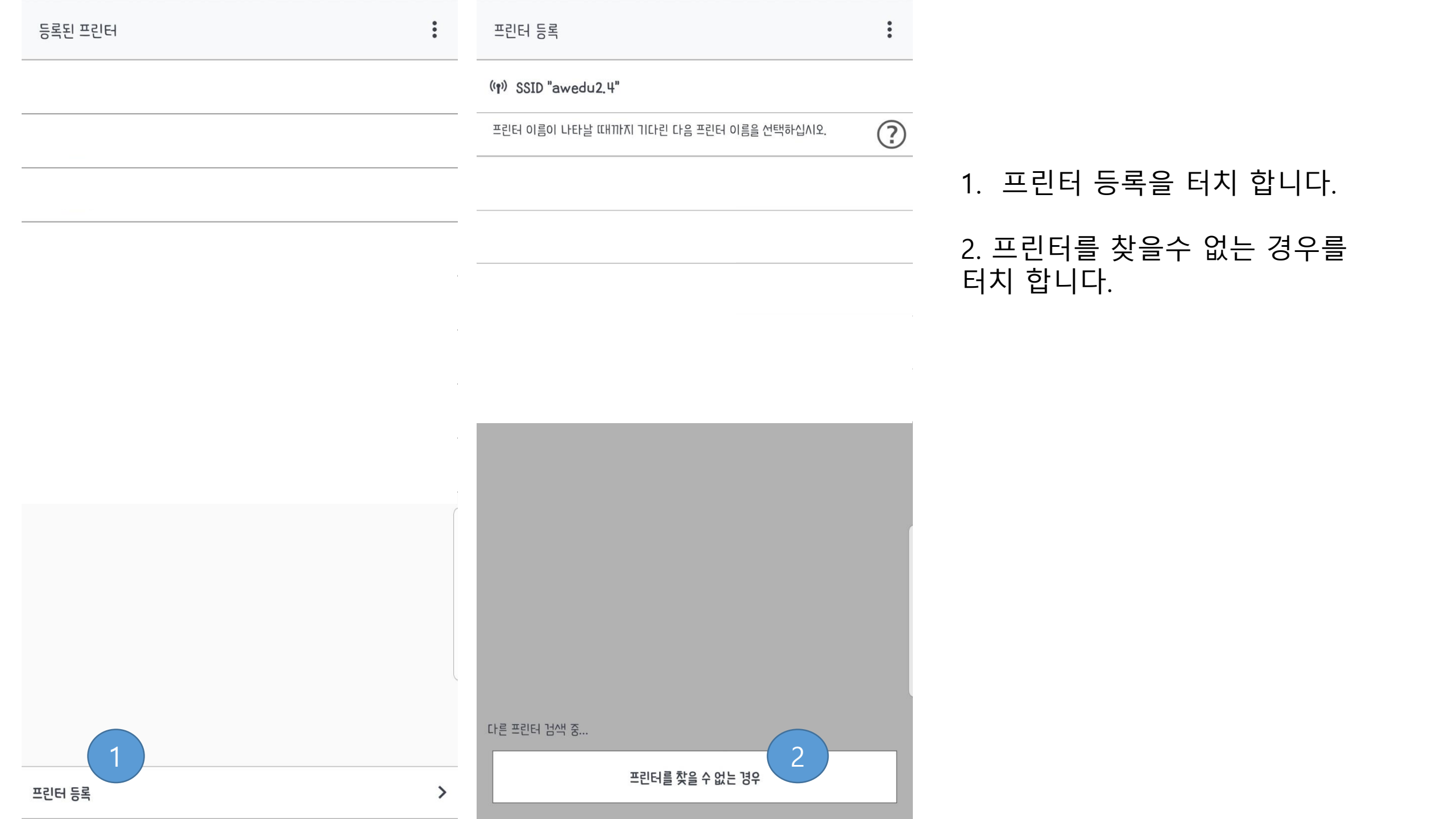

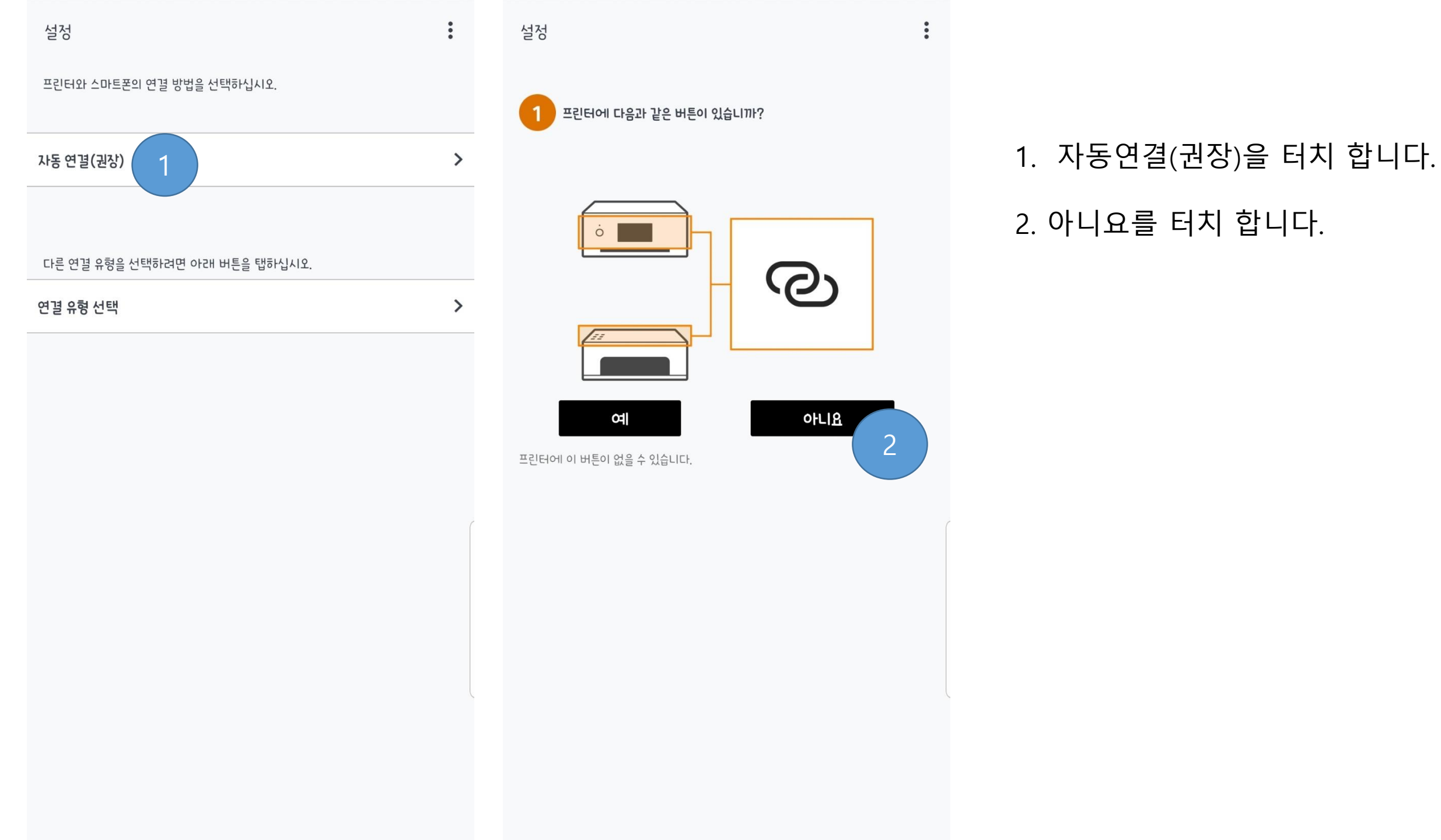

![](_page_4_Figure_0.jpeg)

1. 알람 램프에 오렌지색 불빛이 2번 깜빡일때까지 프린터의 WI-FI 버튼을 눌렀다가 놓습니다.

2. WI-FI 램프가 빠르게 깜빡인뒤 전원 램프에 불이 들어오는지 확인 합니다.

※ WI-FI 버튼 : 그림의 A ※ 알람 램프 : 그림의 B

![](_page_4_Picture_4.jpeg)

| 설정                             | : | 설정                                  |                     |
|--------------------------------|---|-------------------------------------|---------------------|
| 2 프린터에서 연결을 활성화하도록 준비          |   | 프린터 이름이 나타날 때까지 기다린 다음 프            | 린터 이름을 선택하십시오.      |
| (<br>[]]<br>[]]                |   |                                     |                     |
| 자세한 설명을 보려면 여기를 탭하십시오.         | 묘 |                                     |                     |
| ┃<br>✔ 프린터를 준비했는지 확인합니다.<br>다음 |   | 다음 프린터의 Wi-Fi를 설정<br>Canon_ij_Setup | 성합니다.<br>2<br>취소 확인 |
|                                |   |                                     |                     |
|                                |   | 다른 프린터 검색 중                         |                     |

취소

### 1. 프린터를 준비했는지 확인합니다를 터치 합니다.

2. Canon\_ij\_Setup가 검색되면 확인을 터치 합니다.

![](_page_6_Picture_0.jpeg)

## 잠시 기다립니다

...

![](_page_7_Picture_0.jpeg)

![](_page_7_Picture_1.jpeg)

## 사용하는 공유기가 검색되면 예를 터치 하고 잠시 기다립니다.

![](_page_8_Picture_0.jpeg)

Canon PRINT Inkjet/SELPHY

![](_page_8_Picture_3.jpeg)

![](_page_8_Picture_4.jpeg)

문서 인쇄

![](_page_8_Picture_6.jpeg)

•

#### 프린터와 통신을 기다린뒤 프린터 추가가 완료 됩니다.

프린터와 통신 중... 기다려 주십시오.

취소

![](_page_8_Picture_10.jpeg)

![](_page_8_Picture_11.jpeg)

![](_page_8_Picture_12.jpeg)

![](_page_8_Picture_13.jpeg)

![](_page_8_Picture_14.jpeg)

\*

![](_page_8_Picture_15.jpeg)

![](_page_8_Picture_16.jpeg)

![](_page_8_Picture_17.jpeg)

![](_page_8_Picture_18.jpeg)

![](_page_8_Picture_19.jpeg)

![](_page_8_Picture_20.jpeg)

![](_page_8_Picture_21.jpeg)

![](_page_8_Picture_22.jpeg)

![](_page_8_Picture_23.jpeg)

![](_page_8_Picture_24.jpeg)

![](_page_8_Picture_25.jpeg)

![](_page_8_Picture_26.jpeg)

![](_page_8_Picture_27.jpeg)

![](_page_8_Picture_28.jpeg)

![](_page_8_Picture_29.jpeg)

![](_page_8_Picture_30.jpeg)

![](_page_8_Picture_31.jpeg)

![](_page_8_Picture_32.jpeg)

![](_page_8_Picture_33.jpeg)

![](_page_8_Picture_34.jpeg)

![](_page_8_Picture_35.jpeg)

...

더 보기